# Thermostat Userguide Glamox Heating WT2

Wi-Fi 2,4 GHz, WPA2, 802.11 b/g/n + Bluetooth - iPhone (IOS 10.0 or higher) Android 5.0 og higher

# A termosztát részei

- 1. Kijelző megmutatja a kívánt hőmérsékletet
- 2. Piros fény világít a fűtőpanel melegedése közben

3. Kék fény - Wi-Fi visszajelző - világít, amikor a fűtőpanel telepítve és csatlakoztatva van

- 4. (ok) gomb a különböző funkciók aktiválásához
- (a magyarázatot lásd a kézikönyvben)
- 5. A kívánt hőmérsékletet emelése
- 6. A kívánt hőmérsékletet csökkentése

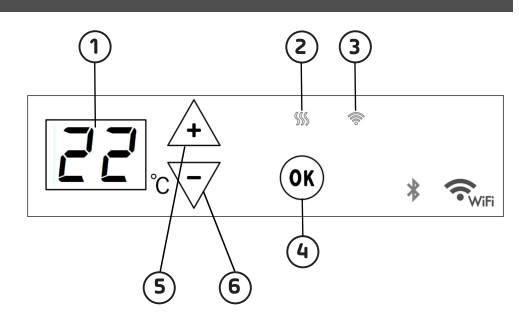

**Glamox**<sup>®</sup> Heating

A fűtőpanel a készülék jobb oldalán található gombbal kapcsolható be vagy ki.

Az Glamox Heating Wi-Fi termosztát távirányítható az Glamox Heating Wi-Fi alkalmazással. A termék az alkalmazás nélkül is használható az alábbi módon (manuális használat):

### A manuális használat fő funkciói

1. Állítsa be a kívánt hőmérsékletet a termosztáton található 5 (+) vagy 6 (-) gombokkal.

2. Zárolás / Gyerekzár. Megakadályozza a termosztát nem kívánt használatát, hogy például a gyerekekvagy illetéktelen személyek ne tudják módosítani a beállításokat. A zárolás funkció az 5 (+) és 6 (-)gombok 5 másodpercig tartó nyomva tartásával kapcsolható ki vagy be. Ekkor a kijelzőn villogni kezd a CC felirat. A zárolás feloldásához meg kell ismételni a fenti lépést.

 A kijelző világításának be- /kikapcsolása. Ez a funkció a 6 (-) és 4 (ok) gombok 5 másodpercig tartó nyomva tartásával kapcsolható ki vagy be. Ekkor a kijelző háromszor villog. A beállítást követően a kijelző 30másodperc elteltével kikapcsol, és bármely gomb (+ vagy ok) ismételt megnyomásával újra bekapcsolható.
A programok indításához (program ütemezése, jégtelenítés stb.) a felszerelt fűtőpanelt az Glamox Heating Wi-Fi alkalmazással kell vezérelni.

### A fűtőpanel vezérlése mobileszközről az Glamox Heating Wi-Fi alkalmazással

1. Apple készülékek esetén töltse le az Glamox Heating Wi-FI alkalmazást az AppStore-ból, míg Android készülékek esetén az alkalmazást keresse a Google Play áruházban.

- 2. Kövesse az alkalmazás telepítésének lépéseit.
- 3. A fűtőpanel telepítése után a fűtőpanel minden funkciója vezérelhető lesz az alkalmazásból.

Az alkalmazás további funkcióiról és lehetőségeiről bővebben az www.glamoxheating.no/wi-fi

### Tippek és további funkciók

1. Gyári beállítások visszaállítása - Tartsa lenyomva a (+) és az (ok) gombokat, amíg a kijelzőn gyorsan villogni kezd a "rESET" felirat, a fűtőpanel ezután 20 fokra kapcsol.

2. Åramszünet esetén a fűtőpanel az utoljára rögzített hőmérsékletre kezd fűteni, amint ismét kap áramot.

3. Amikor a fűtőpanel az alkalmazáshoz csatlakozik, a gyerekzár az alkalmazáson keresztül aktiválható, nem pedig közvetlenül a termosztáton.

4. A kijelző világításának be- / kikapcsolása. Ez a funkció a 6 (-) és 4 (ok) gombok 5 másodpercig tartónyomva tartásával kapcsolható ki vagy be. A kijelző 30 másodperc elteltével kikapcsol, és bármely gomb (+ vagy ok) ismételt megnyomásával újra bekapcsolható.

2022-03-18 art. nr.:62154

# TECHNOLOGY AND DESIGN COMING TOGETHER